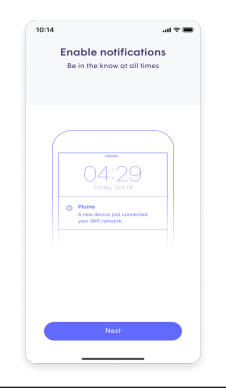

### 8. Enable Notifications

• Enable notifications to stay aware of your home network activity.

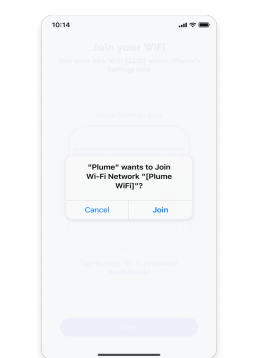

### 9. Join the New WiFi Network

• The Plume app will prompt you to join the new WiFi network.

### 10. Complete the Setup

- After allowing Plume to join your network, you'll be taken to the home screen.
- Over the next 24 hours, your new Plume WiFi network will optimize for the best performance for your connected devices.

### Tips

- You'll get the best signal when it is in an open space like on a shelf or a table.
- Avoid placing your pods behind thick walls and glass doors / mirrors.
- Don't hide the pod behind appliances, metal bins, decorative items, or furniture.
- If you have an ethernet connection to the modem in another room, you can use it to connect your second Pod.
- Suggested placement for different types of households:

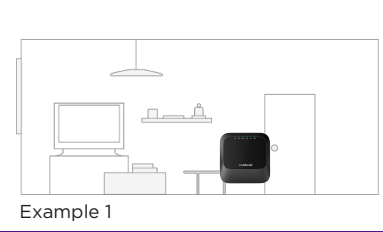

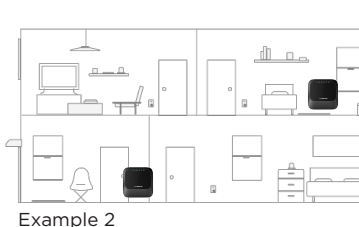

Example 3

For more information visit our website at www.cablenet.com.cy/en/internet/plume-homepass or scan the QR code.

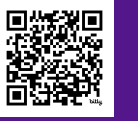

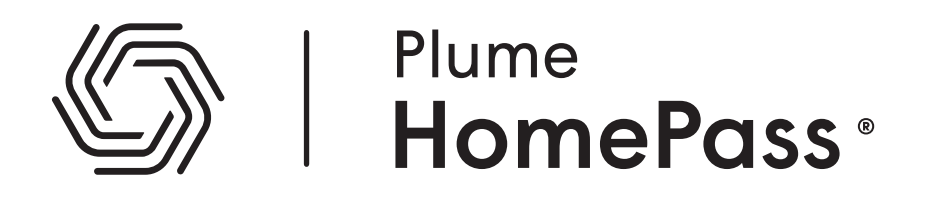

# Self-Installation Guide

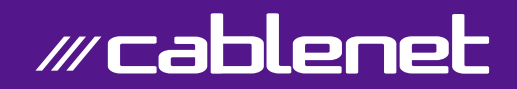

### 1. Download the Plume App

- Get the Plume app from the Apple Store or Google Play.
- Search for HomePass
- Install and launch the Plume HomePass® app.

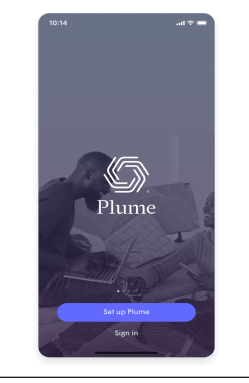

### 5. Set Up Your Plume Pod

- Connect your Pod to the LAN1/WAN port of your Cablenet modem, using the included ethernet cable.
- Connect your first Pod to a power source. If the Power LED on the front of the Pod does not light, press the Power On/Off switch.
- Wait for the Pod's Power LED to light solid green.
- Press "Other setup options" and scan the QR code at the bottom of your Pod (or enter the serial number).

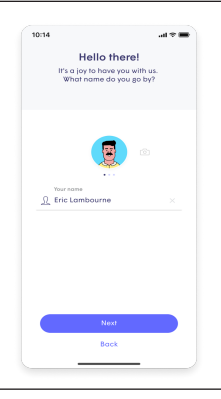

### 2. Create Your Plume Account

- Choose "Set up Plume".
- Enter your name and email to create your Plume account.

Note: Make sure that your email account and device are registered in Region Europe. If not, you will not be able to verify your account. For assistance, please contact us at 130.

al 🕆 🚍

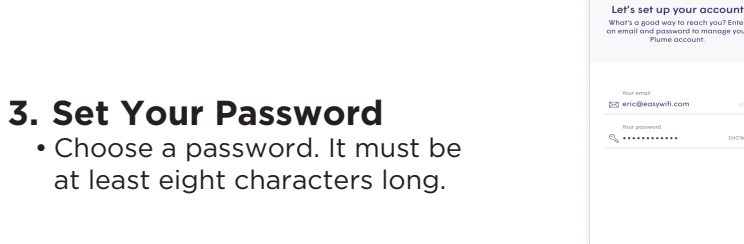

# 19:14 CARACTER STATES AND A CONTRACT OF A CONTRACT OF A C

## 4. Verify Your Email

• Check your email and verify the email account that will be associated with your new Plume account.

# The state of WFI more and passwerd. Derivery: 1's any to change in the company of the state of the state of the

### 7. Add Pods

- Place the second Pod close to the first Pod. Connect the second Pod to a power source.
- Wait for the second Pod power LED to light solid green.
- Go to your Plume HomePass® app home screen and select "View Network". Wait until the second Pod appears on your screen.
- Place your Pod(s) in the household's desired location(s) and ensure that the signal is optimal through the Plume HomePass® app.
- For assistance follow the on-screen tips for adding the Pod to your network.
- Repeat steps to add more Pods to your Plume HomePass® account.

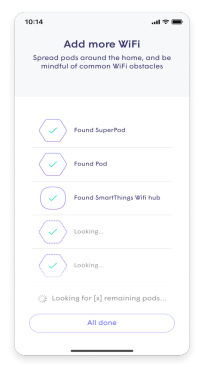